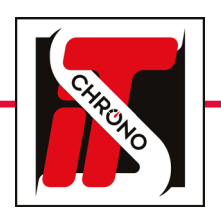

# **ITS UPDATER • TM550**

#### **FIRMWARE UPDATE**

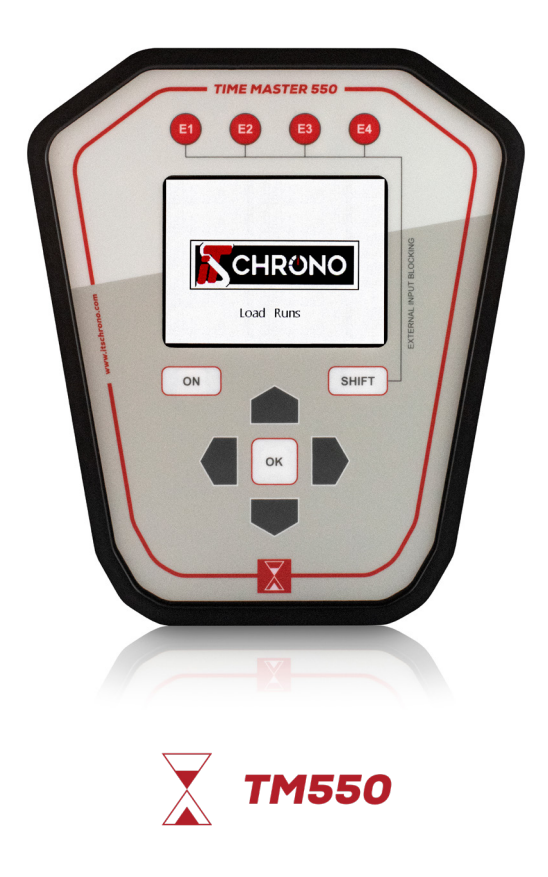

DOWNLOAD THE UPDATE FROM OUR WEBSITE

TM550 UPDATE

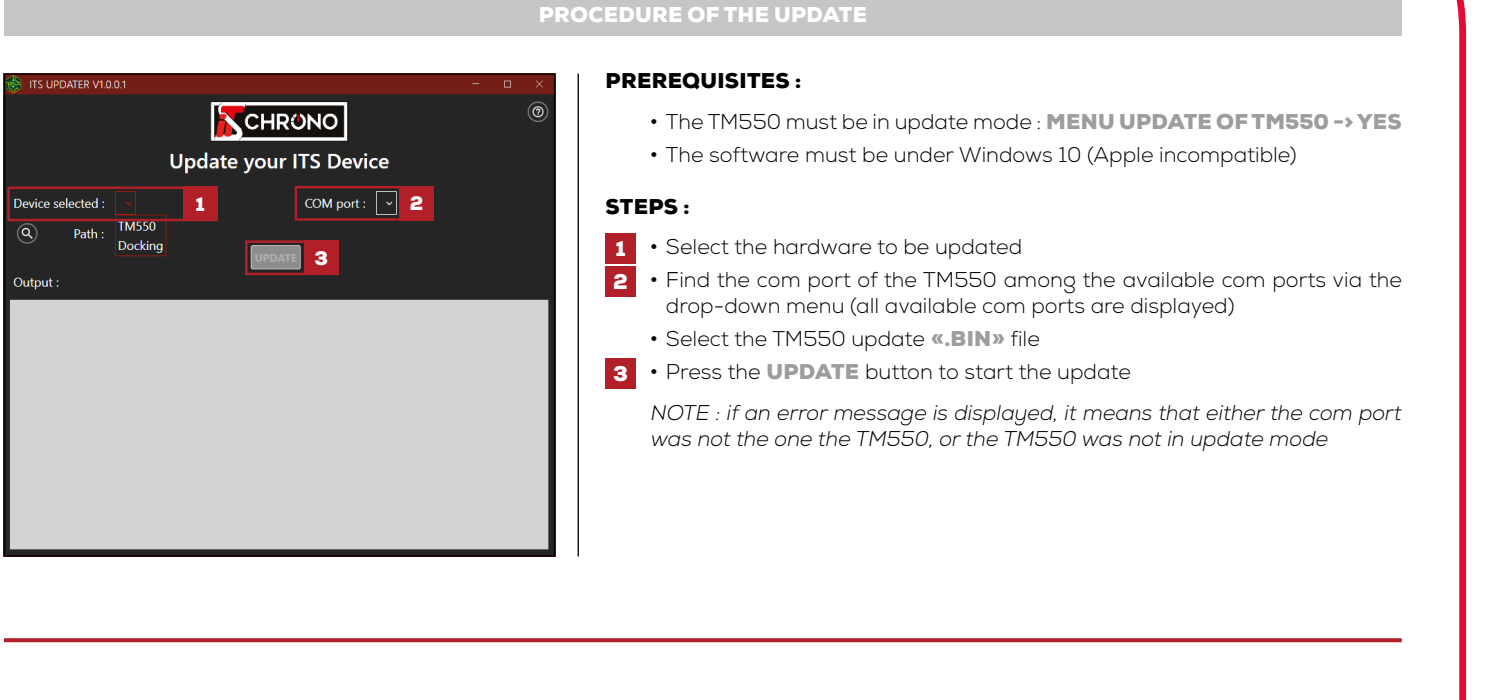

#### IMPORTANT

AFTER THE UPDATE DELETE THE HANDLES : MENU HANDLE OF THE TM550 / DELETE HANDLES / YES

AFTER UPDATING, RESET TO FACTORY SETTINGS : MENU OPTIONS OF THE TM550 / FACTORY SETTINGS / YES

DO NOT UNPLUG THE TM550 DURING THE UPDATE

IN CASE OF INTERRUPTION OF THE UPDATE (DISCONNECTION OF THE CABLE OR UNEXPECTED EXTINCTION OF THE PC), AND IF THE TM550 DOES NOT LIGHT ANY MORE (BLACK SCREEN), IT WILL BE NECESSARY TO FOLLOW THE STEPS OF THE PROCEDURE OF RECOVERY

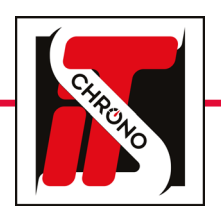

## **ITS UPDATER • TM550**

**FIRMWARE UPDATE** 

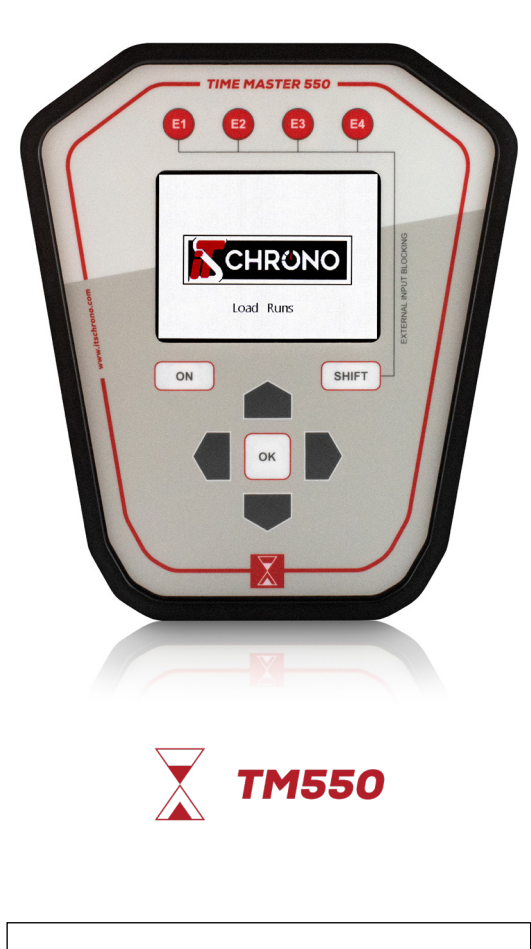

DOWNLOAD THE UPDATE FROM OUR WEBSITE

TM550 UPDATE

|                                                                                                    | UPDA                                                                                      | TE FAILED                                                                                                    |                                |
|----------------------------------------------------------------------------------------------------|-------------------------------------------------------------------------------------------|----------------------------------------------------------------------------------------------------|--------------------------------|
| icrosoft   Centre de téléchargement Windows Office Navigenurs Web Curit de développement Xbox                                                                                                    | Tout Microsoft → Rechercher Ø Fanier 🗑 Seconnector (2                                     | ERROR CODE : -1073741515                                                                                                    |                                |
| Découvrez votre potentiel avec Copilot<br>Académic voir labor et atimulez voire créatione gales à 11A.<br>Titlehanger application copilor                                                                                                    |                                                                                           | Microsoft DLL missing on your computer.<br>Go to the following page to download the Dl                                      | LLs.                           |
|                                                                                                    |                                                                                           | https://www.microsoft.com/fr-fr/download/                                                                                   | /details.aspx?id=4078          |
| Packages redistribuables Visual C++ po                                                                                                    | our Visual Studio 2013                                                                    | 2 SELECT X64 AND X86 COMPONENT                                                                                              | S                              |
| Les packages redistribuables Visual C++ installent les composants runtime nécessaires pour exèc.<br>Studio 2013. Pour une version mise à jour de ces packages redistri                                                                                                    | nte les applications C++ qui sont créées à l'aide de Visual<br>Bruables, voir KB 3188867. | ✓ vcredist_x64.exe                                                                                                    | 6.9 MB                         |
| Important ! La sélection d'une langue ci-dessous changera dynamiquement l'ens<br>Sélectionner la langue Français                                                                                                    | emble du contenu de la page dans cette langue.                                            | ✓ vcredist_x86.exe                                                                                                    | 6.2 MB                         |
|                                                                                                    |                                                                                           | Télécharger Taille totale : 13.1 MB                                                                                         |                                |
| ERROR MESSAGE :                                                                                                    |                                                                                           |                                                                                                    | л.                             |
| ERROR MESSAGE :                                                                                                    |                                                                                           |                                                                                                    | л.                             |
| ERROR MESSAGE :<br>THE TM550 IS NOT IN UPDATE MO<br>Error<br>Maner has scarred, please thesk the 1M630 update mesu and<br>accept for turn an the update medu.<br>If the error still accurs reload the 1M630 and research the update<br>process.<br>For reade : 1                                                                                                    | DDE<br>IF YOU                                                                             | J ENCOUNTER A PROBLEM DURING THE UP<br>(FOR EXAMPLE, A CABLE DISCONNECT<br>YOU CAN LAUNCH THE RECOVERY PROC                 | DATE PROCESS<br>TON)<br>EDURE. |
| ERROR MESSAGE :<br>THE TM550 IS NOT IN UPDATE MO<br>Error<br>Were have accured, please sheet, the 19650 update menu and<br>acquired for than and the saded mode.<br>The correct of the same sheet of the 19650 update menu and<br>acquired for than a the saded mode.<br>The ror code : 1                                                                                                    | DDE<br>IF YOU                                                                             | J ENCOUNTER A PROBLEM DURING THE UP<br>(FOR EXAMPLE, A CABLE DISCONNECT<br>YOU CAN LAUNCH THE RECOVERY PROCI                | DATE PROCESS<br>70N)<br>EDURE. |
| ERROR MESSAGE :<br>THE TM550 IS NOT IN UPDATE MO<br>Error<br>A error has occurred, please theak the 14650 update meru and<br>control for unan at bu gudate medu.<br>If the error still accurs reboot the 14650 and repeat the update<br>process.<br>For reade : 1                                                                                                    | IFYO                                                                                      | J ENCOUNTER A PROBLEM DURING THE UP<br>(FOR EXAMPLE, A CABLE DISCONNECT<br>YOU CAN LAUNCH THE RECOVERY PROC                 | DATE PROCESS<br>70N)<br>EDURE. |
| ERROR MESSAGE :<br>THE TM550 IS NOT IN UPDATE MC<br>Derror<br>Merror has sound, shows shok the N6430 update mense and<br>the sound shows the N6430 update mense and<br>the sound shows the N6430 update mense and<br>the sound shows the N6430 update mense and<br>the sound shows the N6430 update mense and<br>the sound shows the N6430 update mense and<br>the sound shows the N6430 update mense and<br>the sound shows the N6430 update mense and<br>the sound shows the N6430 update mense and<br>the sound shows the N6430 update mense and<br>the sound shows the N6430 update mense and<br>the sound shows the N6430 update mense and<br>the sound shows the sound shows the N6430 update mense and<br>the sound shows the sound shows the sound shows the sound shows the<br>the sound shows the sound shows the sound shows the sound shows the<br>the sound shows the sound shows the sound shows the sound shows the<br>the sound shows the sound shows the sound shows the<br>the sound shows the sound shows the sound shows the sound shows the<br>the sound shows the sound shows the sound shows the sound shows the<br>the sound shows the sound shows the sound shows the sound shows the<br>the sound shows the sound shows the sound shows the sound shows the<br>the sound shows the sound shows the sound shows the sound shows the<br>the sound shows the sound shows the sound shows the sound shows the<br>the sound shows the sound shows the sound shows the sound shows the sound shows the<br>the sound shows the sound shows | DDE<br>IF YOU                                                                             | J ENCOUNTER A PROBLEM DURING THE UP<br>(FOR EXAMPLE, A CABLE DISCONNECT<br>YOU CAN LAUNCH THE RECOVERY PROC                 | DATE PROCESS<br>TON)<br>EDURE. |
| ERROR MESSAGE :<br>THE TM550 IS NOT IN UPDATE MO<br>FITO<br>Merror has accord places aload in the 15530 update mere and<br>accord for the number of the 15530 update mere and<br>accord for the number of the 15500 update mere and<br>the number of the 15500 update mere and<br>Hold SHIET • ON unitil the TM5500 switt                                                                                                    | DDE<br>IF YOU<br>RECOVER                                                                  | J ENCOUNTER A PROBLEM DURING THE UP<br>(FOR EXAMPLE, A CABLE DISCONNECT<br>YOU CAN LAUNCH THE RECOVERY PROCI                | DATE PROCESS<br>70N)<br>EDURE. |
| ERROR MESSAGE :<br>THE TM550 IS NOT IN UPDATE MO<br>FITO<br>Merror has coursed, please heak the 19630 update meru and<br>course, and please heak the 19630 update meru and<br>the error still accurs related the 19630 update meru and<br>meru and the arror still accurs related the 19630 update meru and<br>meru and the arror still accurs related the 19630 update meru and<br>Meru and the arror still accurs related the 19630 update meru and<br>Hold SHIFT + ON until the TM550 switt<br>You can reesume the update from the 19650 update from the 19650 up                                                            | DDE<br>IFYOU<br>RECOVER<br>Inches off, then hold SHIFT •<br>TS UPDATER software           | J ENCOUNTER A PROBLEM DURING THE UP<br>(FOR EXAMPLE, A CABLE DISCONNECT<br>YOU CAN LAUNCH THE RECOVERY PROCE<br>Y PROCEDURE | DATE PROCESS<br>70N)<br>EDURE. |

REF. ITSTM550

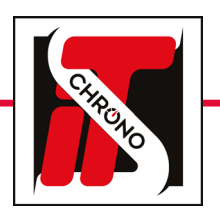

## **ITS UPDATER • DOCKING**

### **FIRMWARE UPDATE**

**REF. ITSDOCKING** 

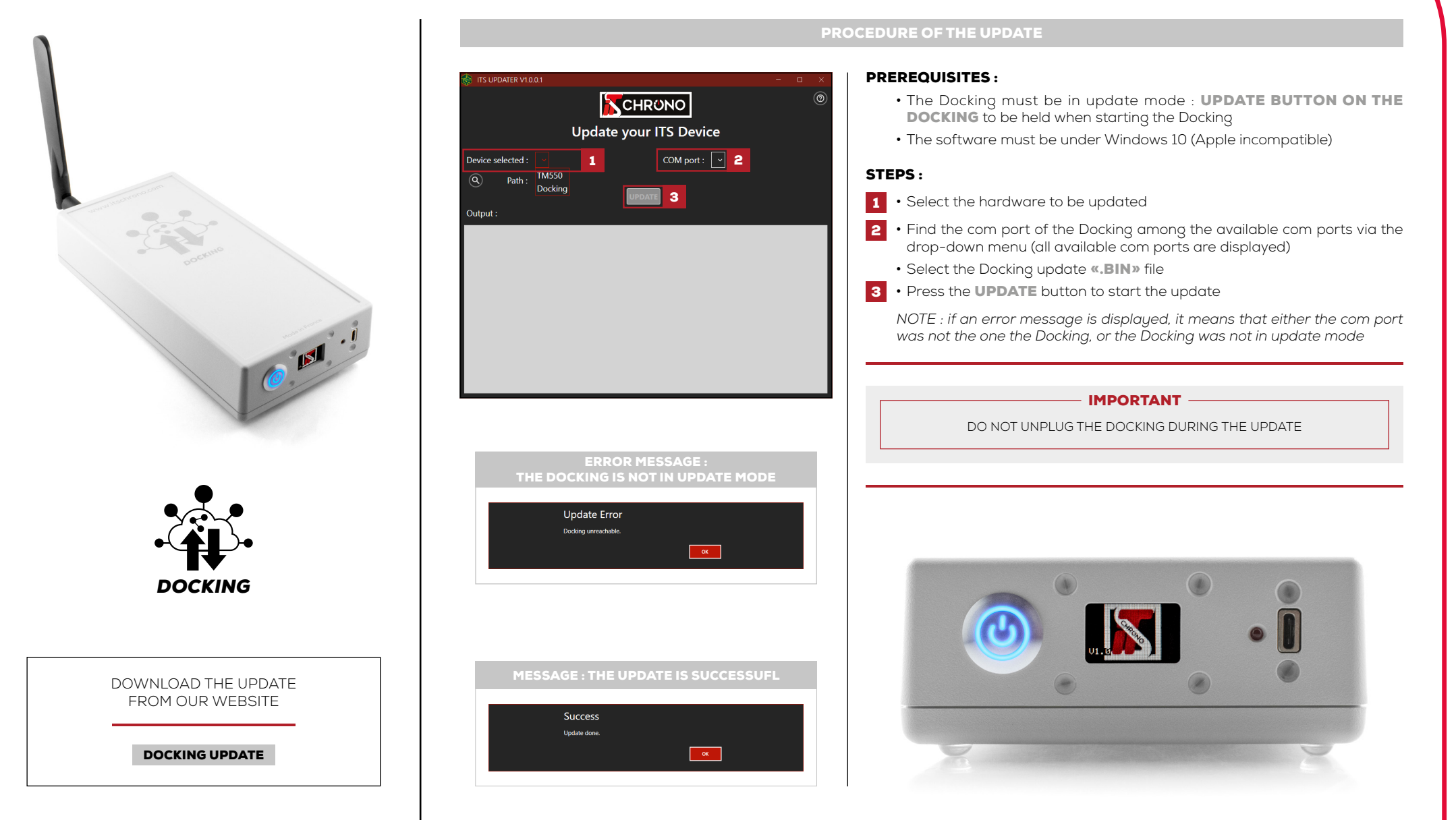